#### E3 ISO Maker Manual 1.0

Update to E3 OS 1.35, E3 ODE PRO can use the E3 ISO Maker function, which can be used to generate ISO files from the original or burn disc with PS3. Here is the way :

1: Prepare A FAT32 USB DISK

2: Put the keys file, E3 manager and one workable ISO into the FAT32USB DISK root directory. Connect the USB DISK into USB port of E3ODE PRO.

3: Put the DISC which want to be dumped into PS3 and then run PS3

4: Enter E3 OS 1.35, choose the Select to make e3iso, E3 OS will jump out and restart, at the same time it will start to make ISO.

|   | BLES-01233.e3iso.Select<br>multiMAN 4.46.01 BASE (for BD-R and ODE).iso.Select |
|---|--------------------------------------------------------------------------------|
| 6 | Select to make e3iso                                                           |
|   | Select to PS3 BD drive                                                         |
|   | Select to run manager                                                          |
|   | wu xian hui lang2.iso.Select                                                   |

5: Enter the E3 OS 1.35 again, user will find Select to cancel and return

to OS option. If user choose this option, the ISO generation will stop. If don't choose, it will continue to generate ISO file until generation is completed.

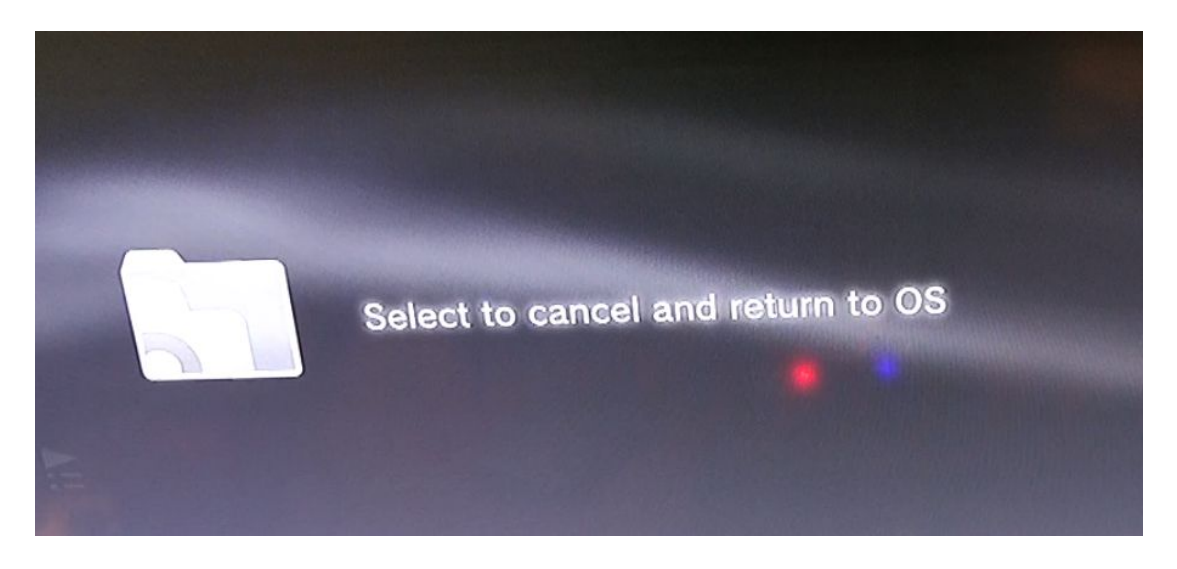

6: After ISO making complete, E3 OS will jump out . User can enter the E3 OS 1.35 again to play game .

Please note : User can judge the ISO generating completed or not with this way. (Enter E3 OS, showing Select to cancel and return to OS means ISO is generating, not complete. IF enter the normal OS mode which can play game, it means generating completed)

7: Remove USB DISK from E3 ODE PRO and insert into PC, run the E3ISOMaker merger tool 1.0

| 1 文件合并                 |        |
|------------------------|--------|
| 输入目录(打开目录后,双击选择要合并文件): |        |
| 选择输入目录                 |        |
|                        |        |
|                        |        |
|                        |        |
|                        |        |
|                        |        |
|                        |        |
| 要合并的文件 (双击移除):         |        |
|                        |        |
|                        |        |
|                        |        |
|                        |        |
|                        |        |
|                        |        |
| 清空                     |        |
| 请选择输出路径 选择输出目录 合并      | 打开输出目录 |
| 正在写入:                  |        |
|                        |        |
|                        |        |
| 数里                     |        |

# 8: Open catalog, choose the merger file

| ■ 文件合并                 |        |
|------------------------|--------|
| 输入目录(打开目录后,双击选择要合并文件): |        |
| 选择输入目录                 |        |
| BLES-01233.e3iso       |        |
|                        |        |
|                        |        |
|                        |        |
|                        |        |
|                        |        |
| 要合并的文件 (双击移除):         |        |
|                        |        |
|                        |        |
|                        |        |
|                        |        |
|                        |        |
|                        |        |
| 清空                     |        |
| 请选择输出路径 选择输出目录 合并 月    | 打开输出目录 |
| 正在写入:                  |        |
| 台進度                    |        |
| SULKS                  |        |
| 数里                     |        |

### 9: Double click the merger file

| II 文件合并                               |      |  |  |  |
|---------------------------------------|------|--|--|--|
| 输入目录(打开目录后,双击选择要合并文件):                |      |  |  |  |
| 选择输入目录                                |      |  |  |  |
|                                       |      |  |  |  |
|                                       |      |  |  |  |
|                                       |      |  |  |  |
|                                       |      |  |  |  |
|                                       |      |  |  |  |
|                                       |      |  |  |  |
| 要合并的文件 (双击移除):                        |      |  |  |  |
| BLES-01233.e3iso                      |      |  |  |  |
|                                       |      |  |  |  |
|                                       |      |  |  |  |
|                                       |      |  |  |  |
|                                       |      |  |  |  |
|                                       |      |  |  |  |
| · · · · · · · · · · · · · · · · · · · |      |  |  |  |
| 请选择输出路径 选择输出目录 合并 打开                  | 输出目录 |  |  |  |
| 正在写入:                                 |      |  |  |  |
| 总讲度                                   |      |  |  |  |
|                                       |      |  |  |  |
| 数里                                    |      |  |  |  |

10: Choose output directory, and then choose merger. • Please note, the

#### output harddisk must be NTFS format.

| ■ 文件合并                       |        |
|------------------------------|--------|
| 输入目录 (打开目录后,双击选择要合并文件):      |        |
| 选择输入目录                       |        |
|                              | 1      |
|                              |        |
|                              |        |
|                              |        |
|                              |        |
|                              |        |
|                              |        |
| BIFS-01233 e3iso             |        |
|                              |        |
|                              |        |
|                              |        |
|                              |        |
|                              |        |
|                              |        |
| НТ                           |        |
| K:\ 选择输出目录 合并                | 打开输出目录 |
| 正在写入:J:\BLES-01233.e3iso.001 |        |
|                              | 8%     |
|                              | 0%     |
| 0/1                          |        |

11: After file merger completed, the e3iso can run on E3 ODE PRO.

#### How to burn a disc

Rename the .e3iso with .iso , user can record in ISO format with record software .

Please note : If the keys file list not contain the dumped disc , user need send us the IRD file. E3TEAM will help user to get the key for the dump disc . Here is email to receive IRD file :

## e3ode.ird@gmail.com